# リモコンの使いかた

## ■リモコンのボタンと画面表示

※表示部は表示例です。

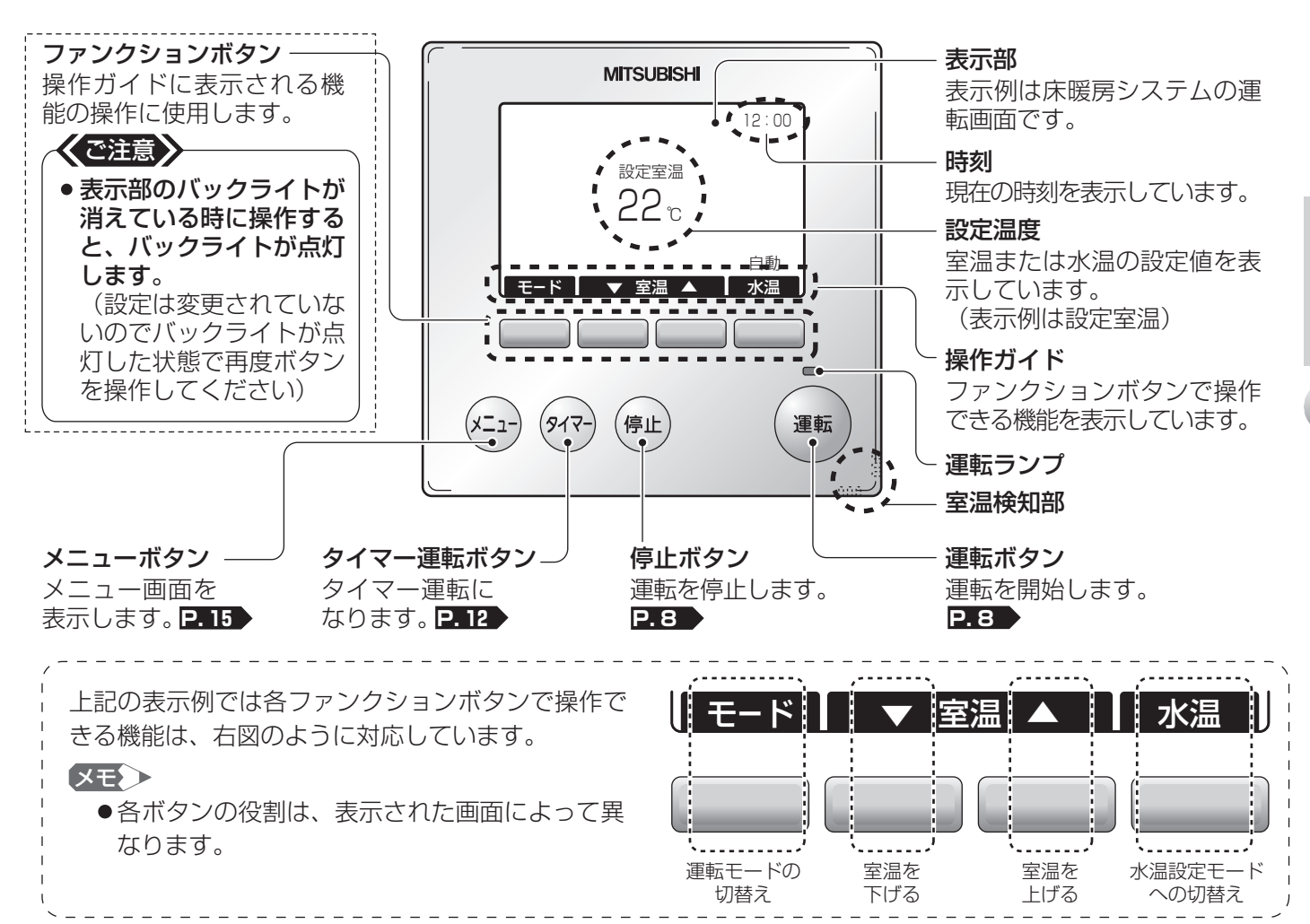

## ■主な機能

|        |      | 床暖房システム                                                                                                    | 簡易(パネルヒーター)システム                                                                        | ページ   |
|--------|------|----------------------------------------------------------------------------------------------------|----------------------------------------------------------------------------------------|-------|
| 通常運転   | 室温調節 | 8~30℃の範囲で設定できます。                                                                                                  | _                                                                                      | P.9   |
|        | 水温調節 | 35~55℃(60℃*)の範囲で設定できます。<br>「自動」設定は、暖房負荷に合わせて水温を<br>自動コントロールします。<br>※60℃設定は据付工事時に設定します。                            | 温水は25~55℃の範囲で設定できます。<br>(冷水は7~20℃の範囲)<br>「自動」設定は、外気温度に合わせて水温を<br>自動コントロールします。(冷水は7℃固定) | P. 10 |
| ひかえめ運転 |      | 通常運転で設定した室温を自動的に3℃<br>下げて省エネ運転します。<br>(画面上の設定室温は変化しません)                                                           | 通常運転で設定した水温を自動的に暖房<br>時は5℃下げて、冷房時は3℃上げて省<br>エネ運転します。<br>(画面上の設定水温は変化しません)              | P. 9  |
| タイマー運転 |      | 時間を設定して毎日繰り返す運転の開始と停止や、通常運転とひかえめ運転の切<br>替えを自動的に行います。時間は1日(24時間)を30分単位で設定します。<br>設定を記録できる運転パターンは2つです。(タイマー1、タイマー2) |                                                                                        | P. 12 |

# 運転の開始と停止のしかた

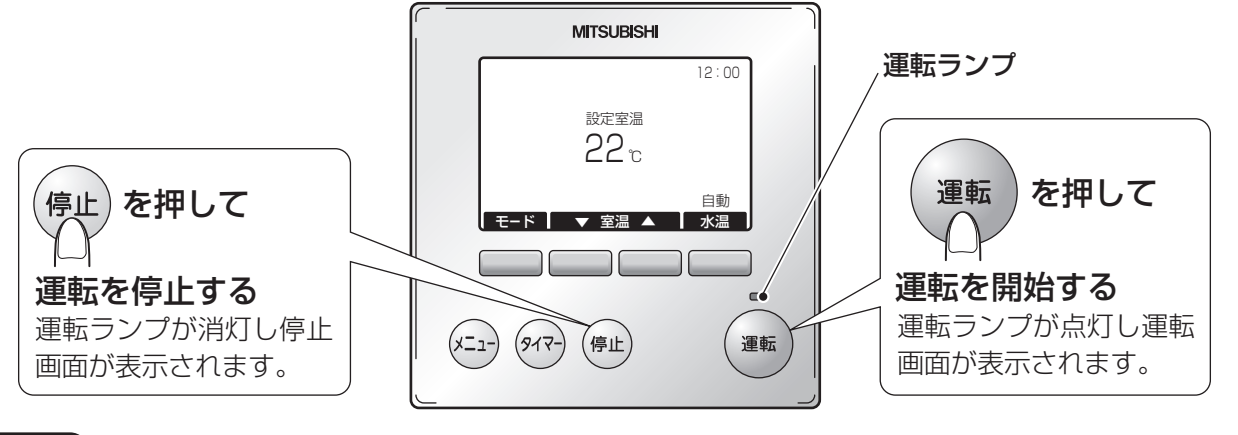

#### お知らせ

●運転時に外気温度が-25℃を下回っている場合は運転ランプを点滅させてお知らせします。 (室外ユニットが停止する場合があります)

#### -括運転・一括停止(床暖房システムのみ)

リモコンが複数台設置されている床暖房システムで、1つのリモコンで (m) または (m) を3秒以上押し続けることで、 他のリモコンを一括で運転を開始または停止にすることができます。

- ●一括運転の操作が設定されると、画面右側に「一括運転」と表示されます。
- ●一括停止の操作が設定されると、画面右側に「一括停止」と表示されます。
   ※表示は5秒間表示されます。

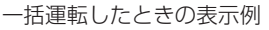

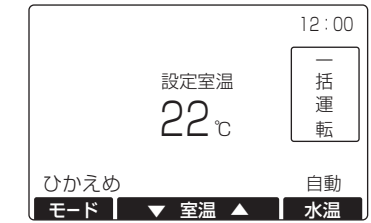

#### XE>

- ●一括運転または一括停止した場合は、タイマー運転は解除されます。
- [メニュー] 画面を表示していた場合は、画面は切替わりませんが、運転または停止となります。

#### 知っ得情報

・外出する際、すべての部屋の運転を停止したい場合は一括停止を行うと便利です。
 ・帰宅した際、すべての部屋の運転を開始したい場合は一括運転を行うと便利です。

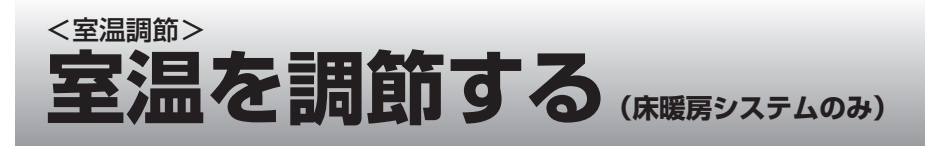

お好みに合わせて室温を調節します。 初期設定(工場出荷時)は20℃に設定されています。

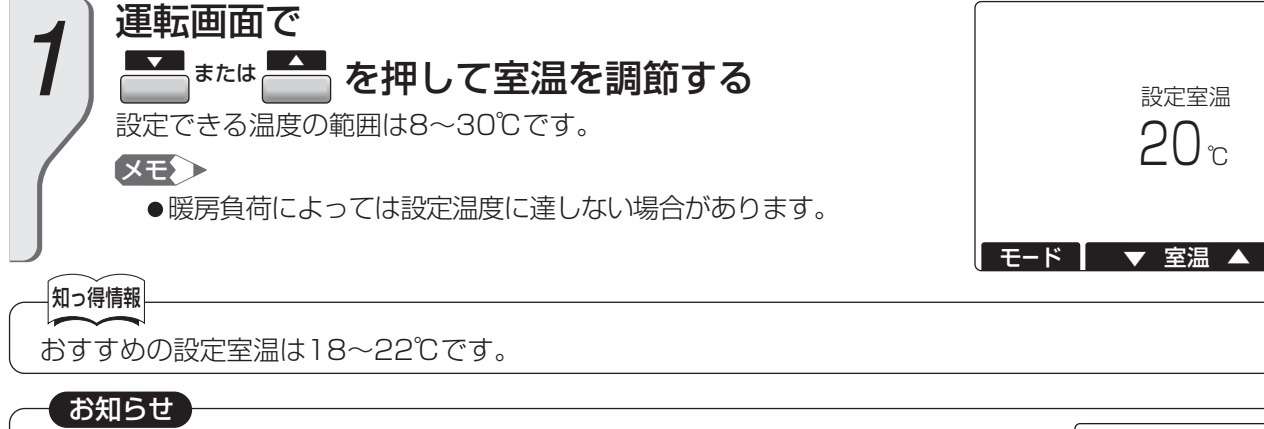

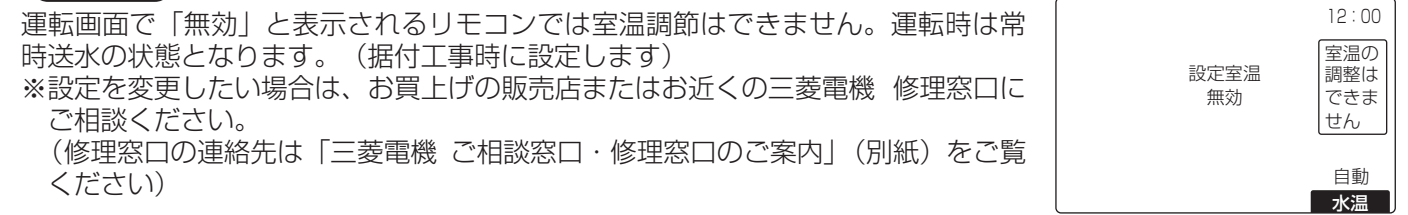

# <ひかえめ運転> 通常運転とひかえめ運転を切替える

通常運転で設定した温度を自動的に調整して省エネ運転します。

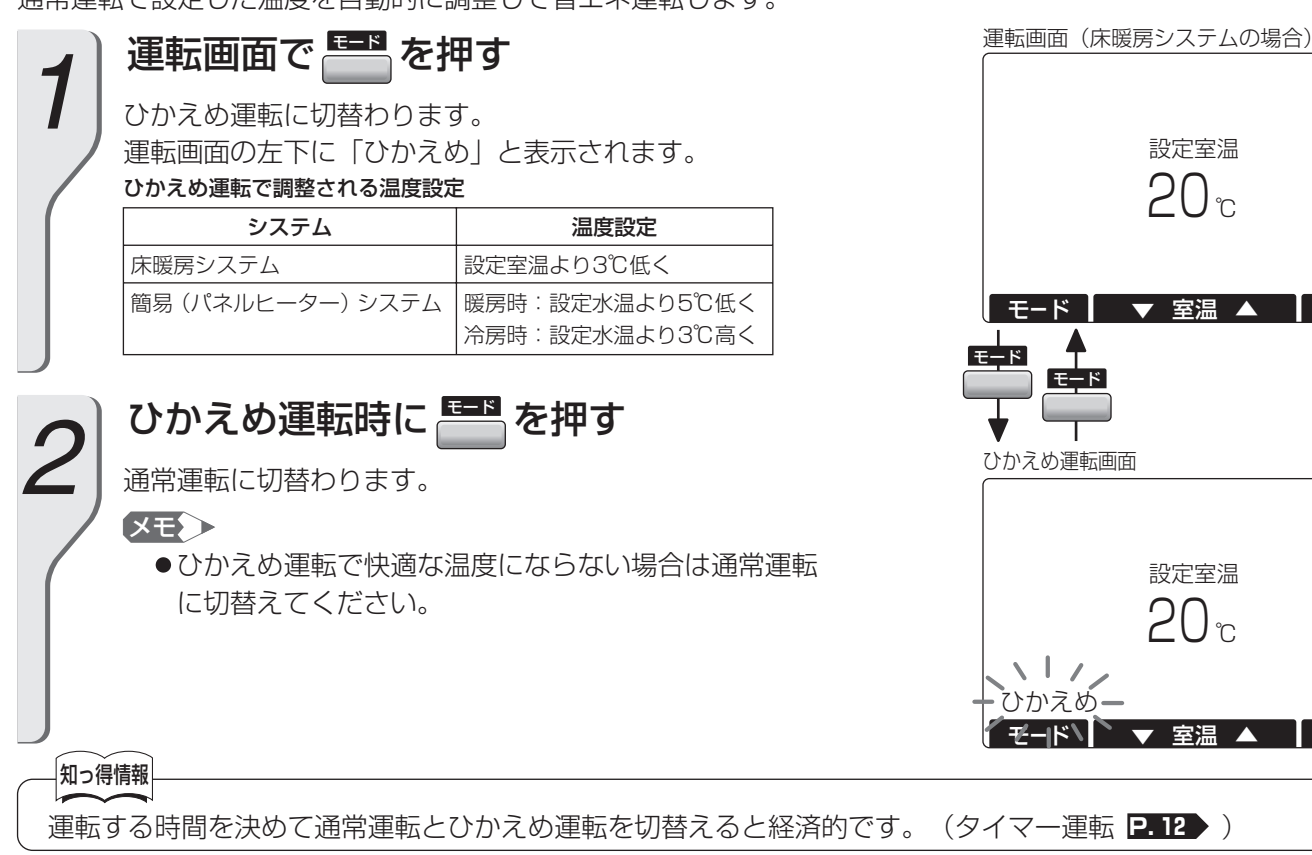

12:00

自動水温

12:00

自動

水温

12:00

自動水温

# 水温を調節する

通常運転で寒いとき/暑いときに熱源機の水温を「手動」設定で調節します。 「自動」設定では、暖房負荷に合わせて水温を自動で調節します。 初期設定(工場出荷時)は「自動」に設定されています。

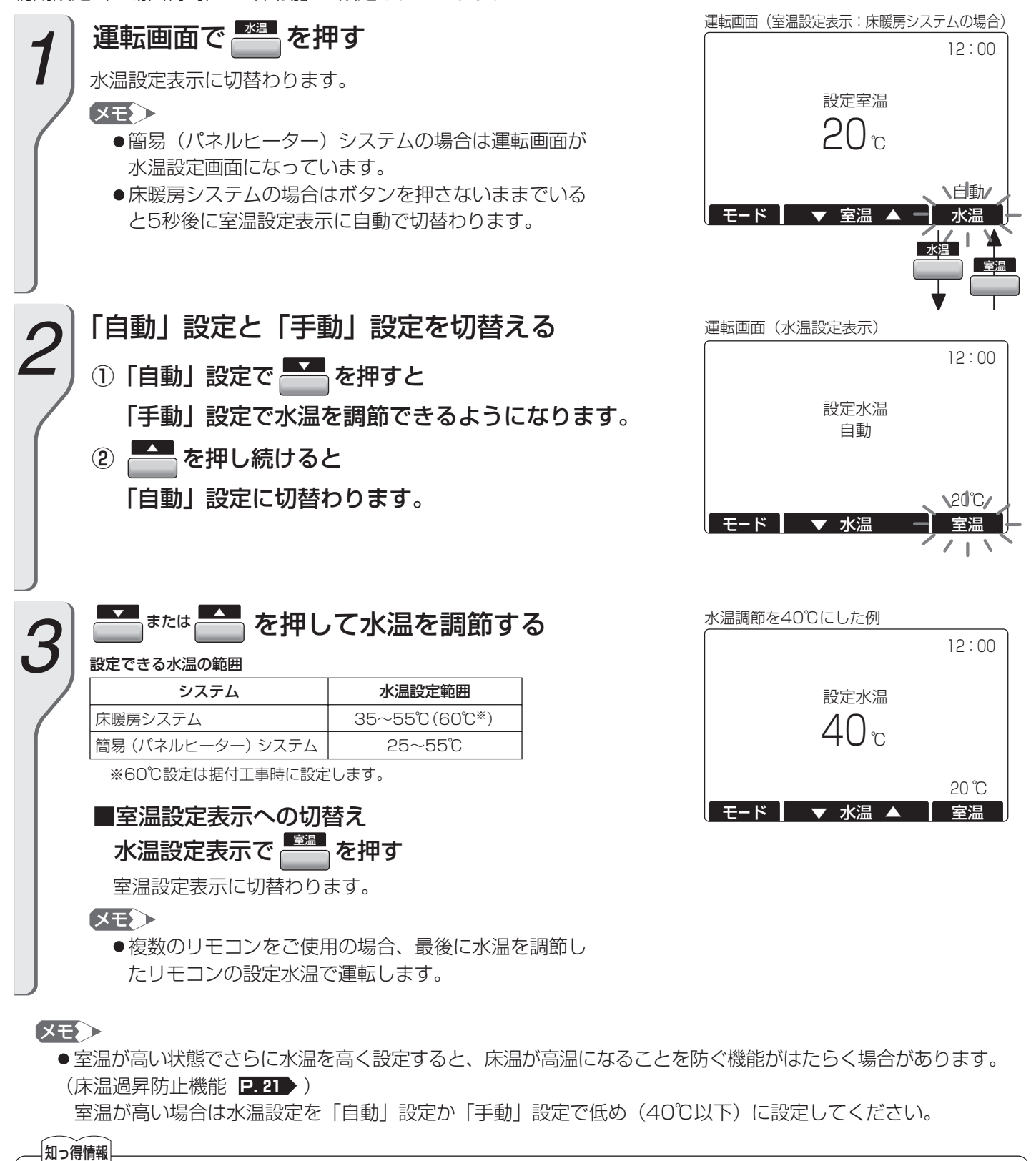

暖房時は水温を低めに調節すると経済的です。

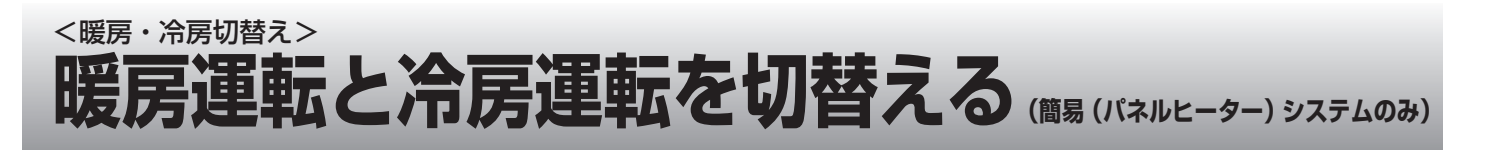

冷房機能のある簡易(パネルヒーター)システムで暖房運転と冷房運転を切替えます。 冷房機能のないシステムでは が表示されません。

(冷房機能の設定は据付工事時に設定します)

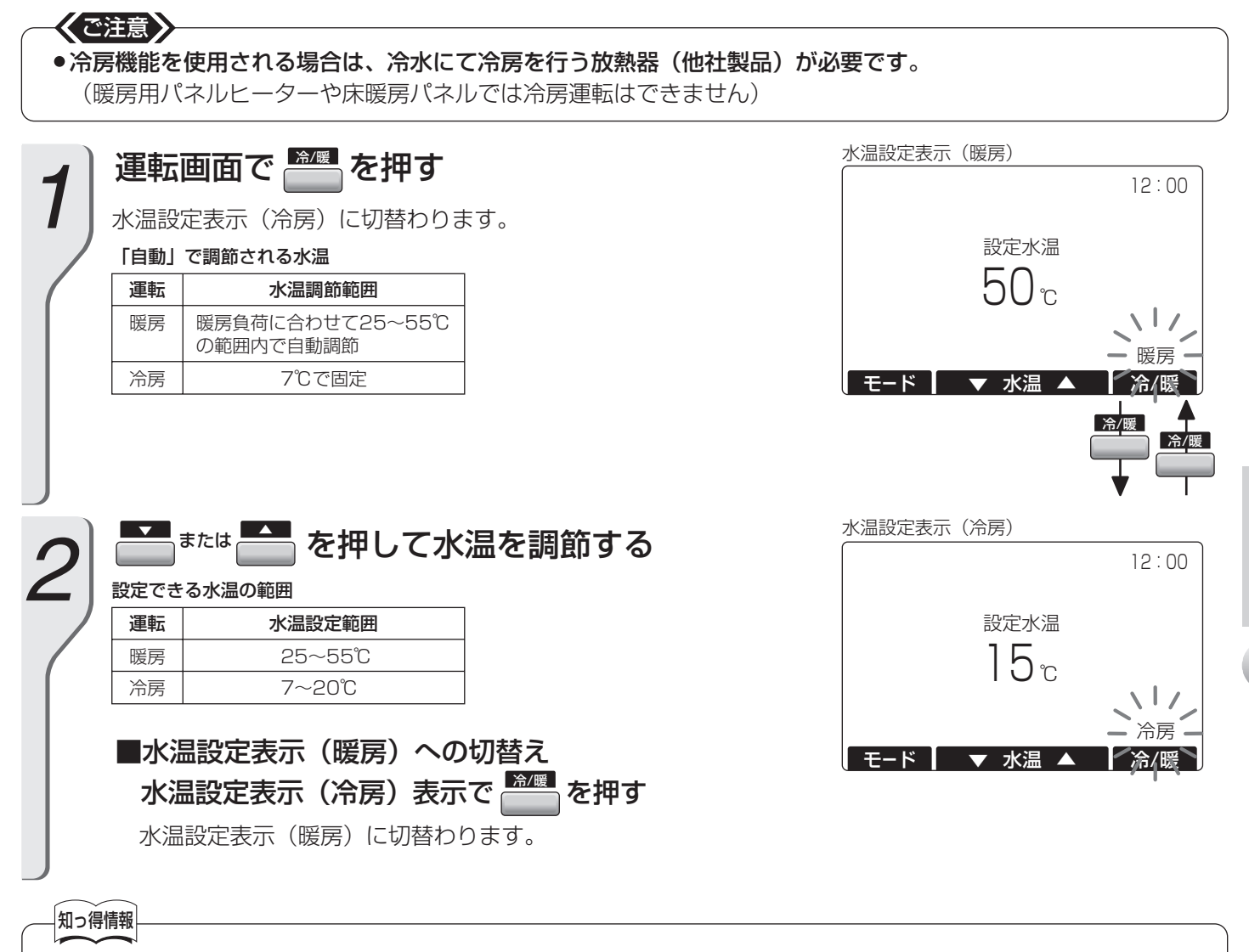

冷房時は水温を高めに調節すると経済的です。

## <タイマー1,タイマー2> タイマー運転のしかた

通常運転、運転停止、ひかえめ運転を30分単位で設定できます。タイマー運転は設定された内容で毎日くり返し運転 します。設定できる運転パターンは2つです。(タイマー1,タイマー2)

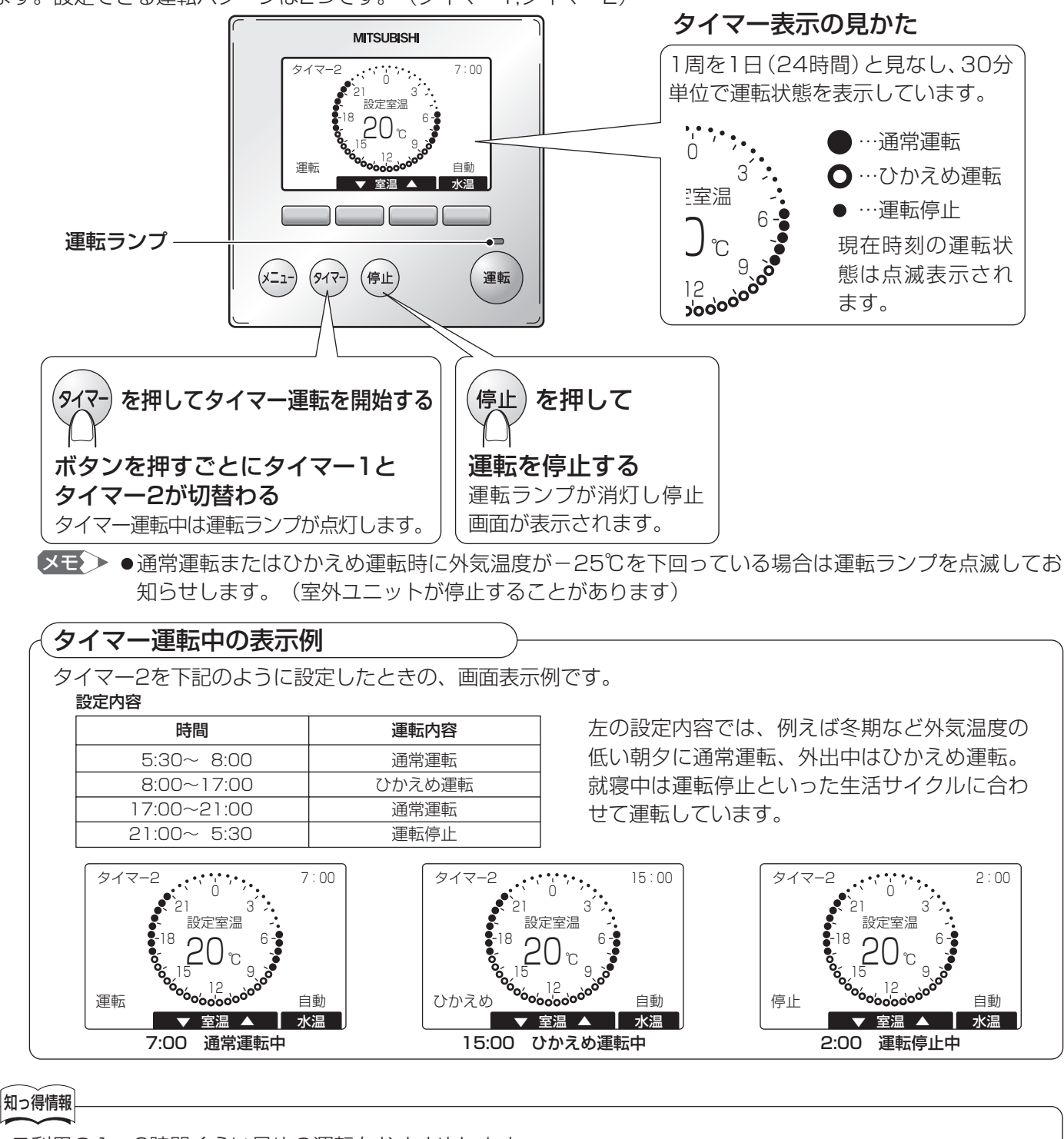

●ご利用の1~2時間くらい早めの運転をおすすめします。

| お知らせ                                                                                                    |                                                                                                    |
|----------------------------------------------------------------------------------------------------|----------------------------------------------------------------------------------------------------|
| タイマー運転画面で「無効」と表示されるリモコンでは室温調節はできません。<br>運転時は常時送水の状態となります。(据付工事時に設定します)<br>※設定を変更したい場合は、お買上げの販売店またはお近くの三菱電機 修理窓口に<br>ご相談ください。<br>(修理窓口の連絡先は「三菱電機 ご相談窓口・修理窓口のご案内」(別紙)をご覧<br>ください) | タイマー2<br>0<br>7:00<br>0<br>21<br>3<br>ジェ<br>2温の<br>調整は<br>できま<br>せん<br>15<br>9<br>0<br>15<br>9<br>0<br>15<br>9<br>0<br>15<br>9<br>0<br>15<br>9<br>0<br>15<br>9<br>0<br>15<br>10<br>10<br>10<br>10<br>10<br>10<br>10<br>10<br>10<br>10 |

# マー運転設定> 好みに合わせてタイマーを設定する

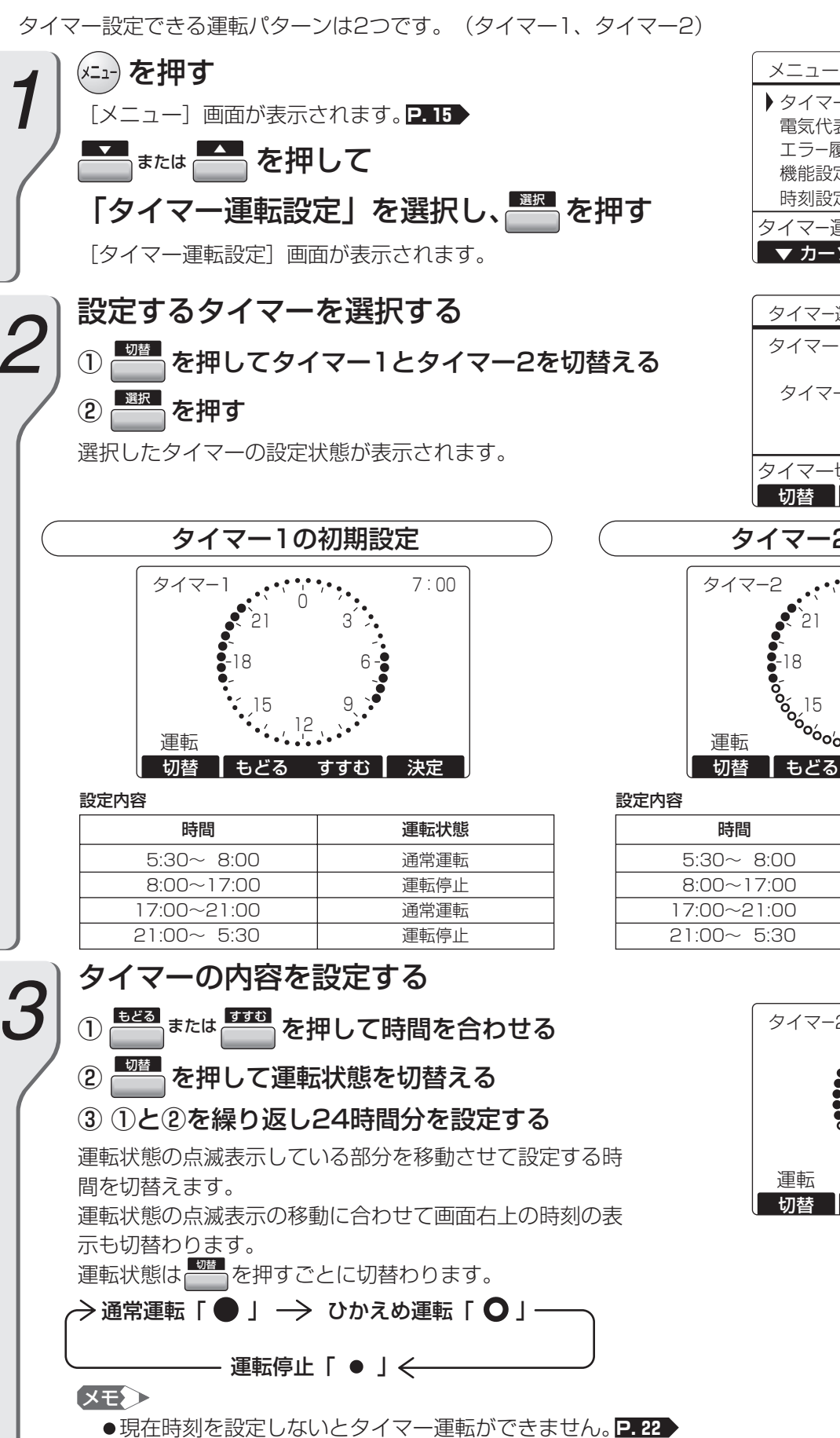

●初めてタイマー設定をするときは0:00の運転状態が点滅表示します。2回目以降は最後に変更した場所の運転状態が点滅表示します。

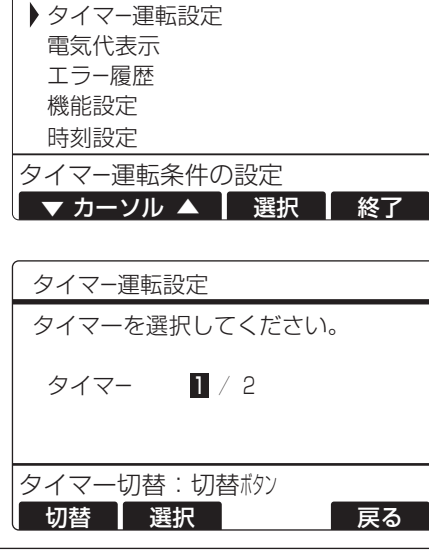

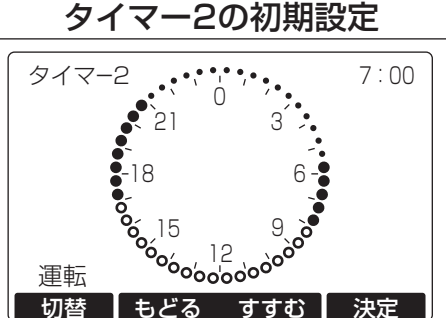

| 時間                                       | 運転状態                         |  |  |
|------------------------------------------|------------------------------|--|--|
| 5:30~ 8:00                               | 通常運転                         |  |  |
| 8:00~17:00                               | ひかえめ運転                       |  |  |
| 17:00~21:00                              | 通常運転                         |  |  |
| 21:00~ 5:30                              | 運転停止                         |  |  |
| 8:00~17:00<br>17:00~21:00<br>21:00~ 5:30 | びかえの運転       通常運転       運転停止 |  |  |

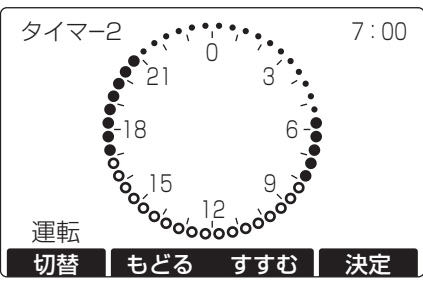

使いかた

# 好みに合わせてタイマーを設定する つづき

#### (設定変更の例

右図の例ではタイマー2が下記のように設定されています。

#### 設定内容

| 時間          | 運転状態   |
|-------------|--------|
| 5:30~ 8:00  | 通常運転   |
| 8:00~17:00  | ひかえめ運転 |
| 17:00~21:00 | 通常運転   |
| 21:00~ 5:30 | 運転停止   |

#### 変更したい内容

| 時間          | 運転状態   |
|-------------|--------|
| 5:30~ 8:00  | 通常運転   |
| 8:00~21:00  | ひかえめ運転 |
| 21:00~ 5:30 | 運転停止   |

#### 運転状態を変更する

#### ① または かか を押して時間を合わせる

運転状態の点滅表示が右図の位置にくるまで数回ボタンを押します。

② 🔤 を1回押してひかえめ運転に切替える

### 

運転状態の点滅表示が21時の手前位置にくるまで②と ③を繰り返します。

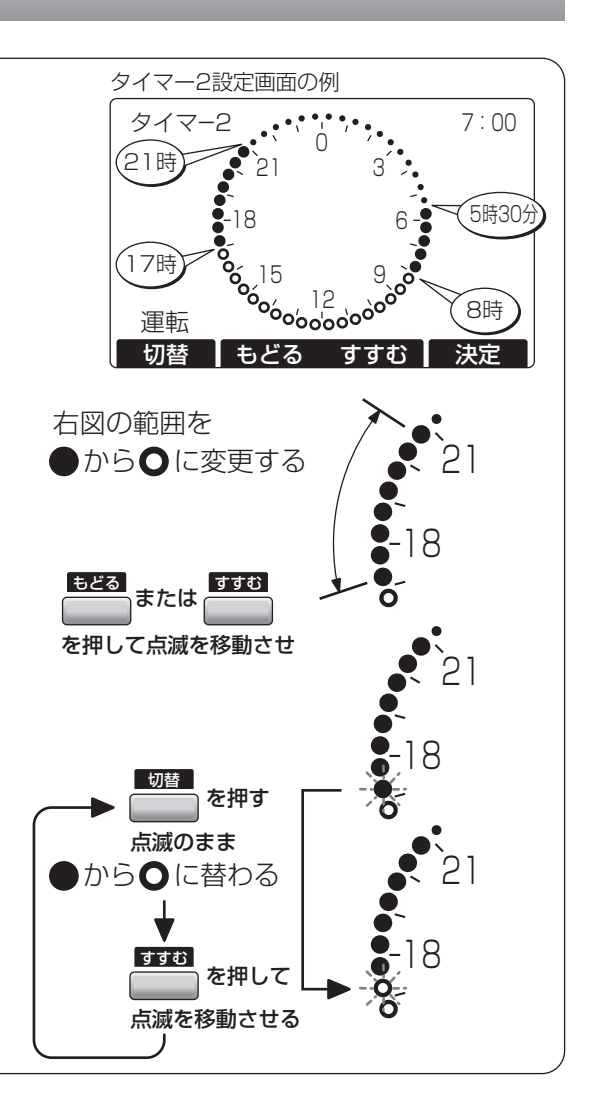

## を押して内容を保存する

タイマー内容を保存し、[タイマー運転設定]画 面に戻ります。

を押すと
[メニュー]
画面に戻ります。
P.15

#### 〈ご注意〉

● 設定の途中で約10分間ボタン操作がない場合、自動で設定を終了します。 (約10分間ボタン操作がない場合、自動で設定を終了します。 (約10分間ボタン操作がない場合、自動で設定を終了します。 を押す前の画面に戻ります) 設定途中の内容は保存されませんので、再度設定を行ってください。

●設定の途中で(x=1)を押すと設定途中の内容を保存せず、【メニュー】画面に戻ります。

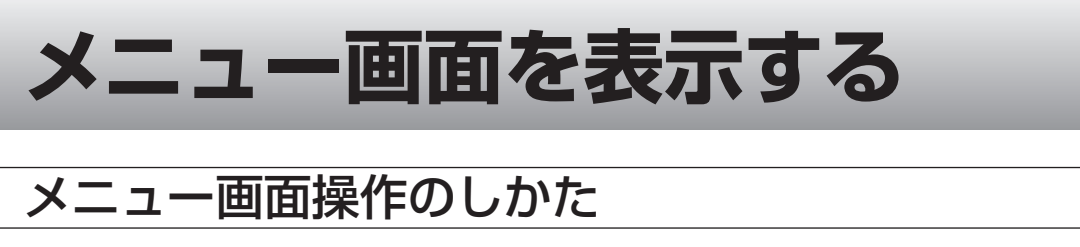

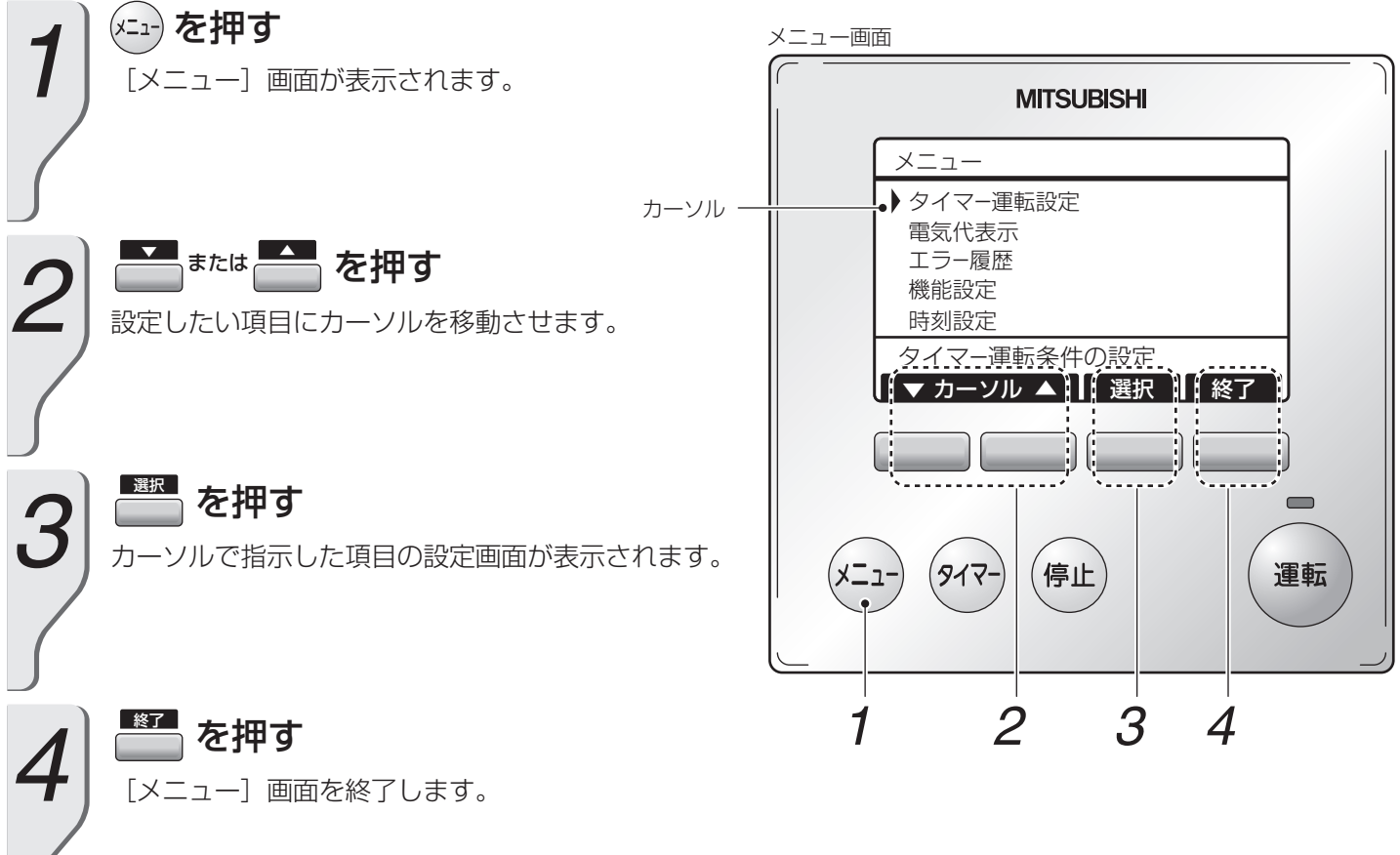

#### ■メニュー画面から選択できる設定項目

| 設定項目          | 設定内容                         | ページ   |
|---------------|------------------------------|-------|
| タイマー運転設定      | タイマー1,タイマー2の設定を行います。         | P. 13 |
| 電気代表示         | 電気代とCO2排出量を表示します。            | P. 16 |
| エラー履歴         | 最新のエラー内容を表示します。              | P. 29 |
| 機能設定          |                              |       |
| パワーセーブ運転      | 室外ユニットの最大出力を制限します。           | P. 17 |
| ヒーター高稼働表示リセット | 「ヒーター長時間運転中」表示を消します。         | P. 18 |
| 液晶コントラスト調整    | リモコン画面の濃淡を調整します。             | P. 19 |
| 床温キープ設定       | 床温の保温レベルを設定します。(床暖房システムのみ)   | P. 20 |
| 床温過昇防止機能設定    | 床温が上がり過ぎるのを防止します。(床暖房システムのみ) | P. 21 |
| 時刻設定          | 時刻を設定します。                    | P. 22 |

#### 〈ご注意〉

●各項目を選択途中で約10分間ボタン操作がない場合、自動で [メニュー] 画面を終了します。

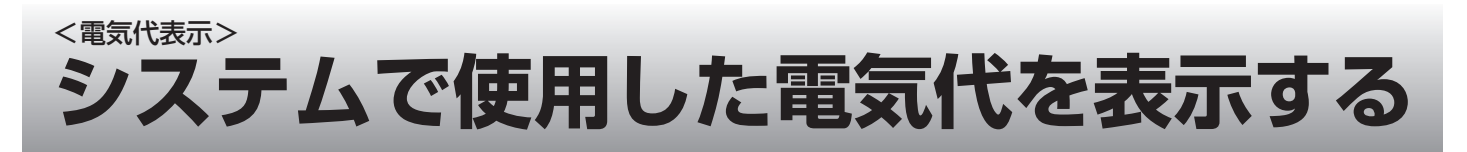

- ヒートポンプシステムが消費した電力を電気代とCO2排出量に換算し、日数で累計した値を表示します。 ● 電気代、CO2排出量の値は目安です。
- ●カウント中の値を保存すると、カウントしていた値は「記録1」に保存され、カウント中の値は初期化されます。

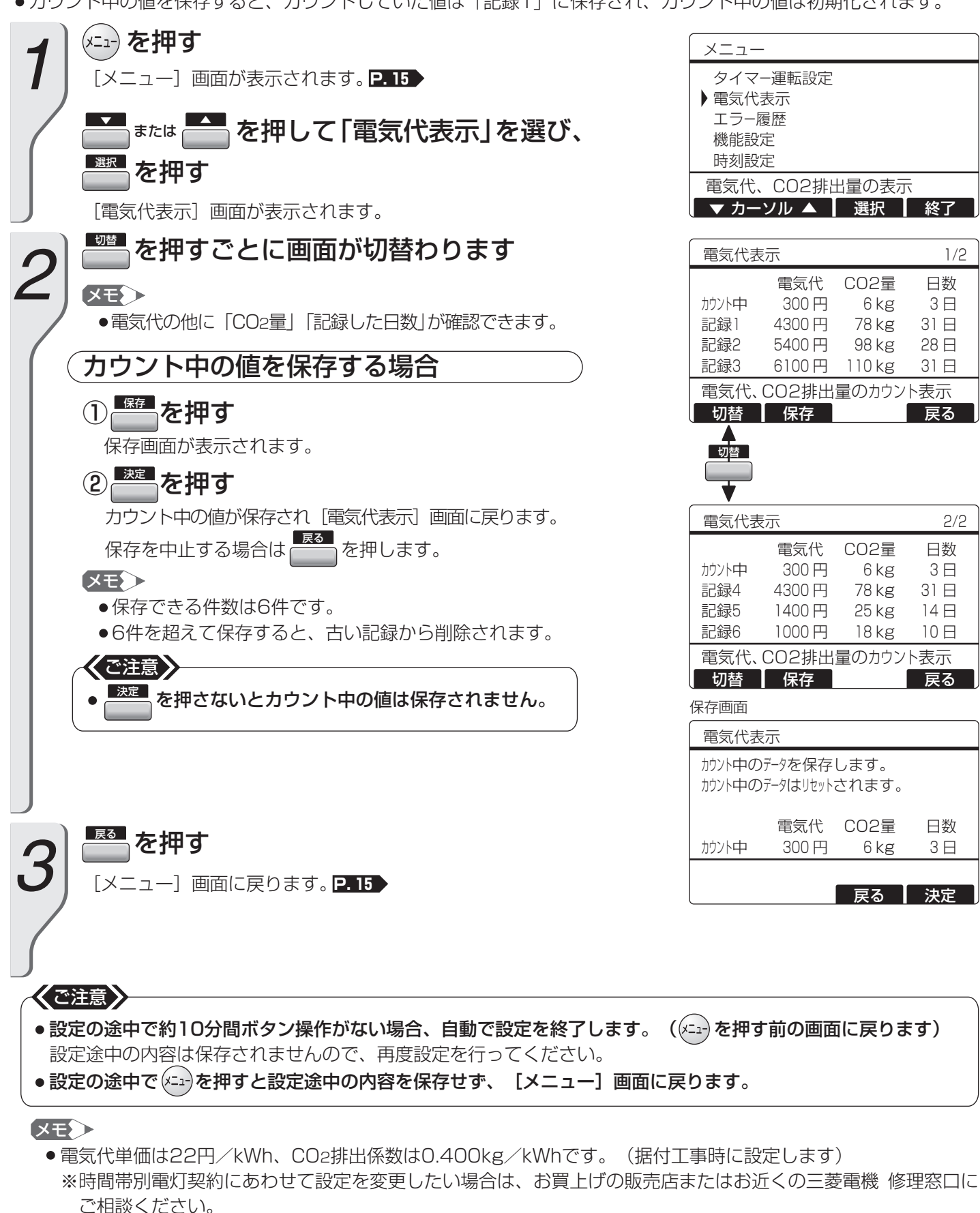

(修理窓口の連絡先は「三菱電機 ご相談窓口・修理窓口のご案内」(別紙)をご覧ください)

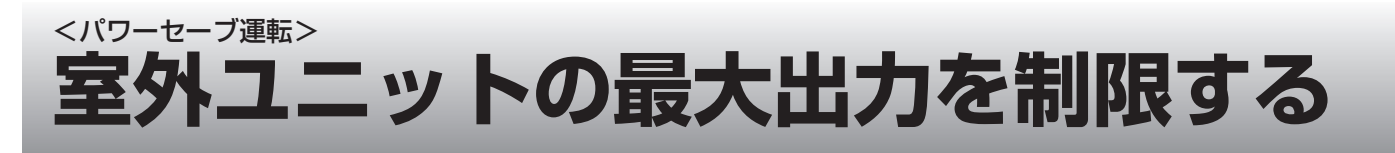

室外ユニットの出力を抑えたいときに設定します。

(出力を抑えることで、運転音が低減する場合があります。また、暖まりに時間がかかる場合があります) 初期設定(工場出荷時)は「無効」に設定されています。

- XE>
  - ●パワーセーブ運転設定を「有効」にしたリモコンで または ៚を 押した場合に機能します。
  - 運転中は「パワーセーブ」と表示されます。
     (停止中はパワーセーブ運転しません)

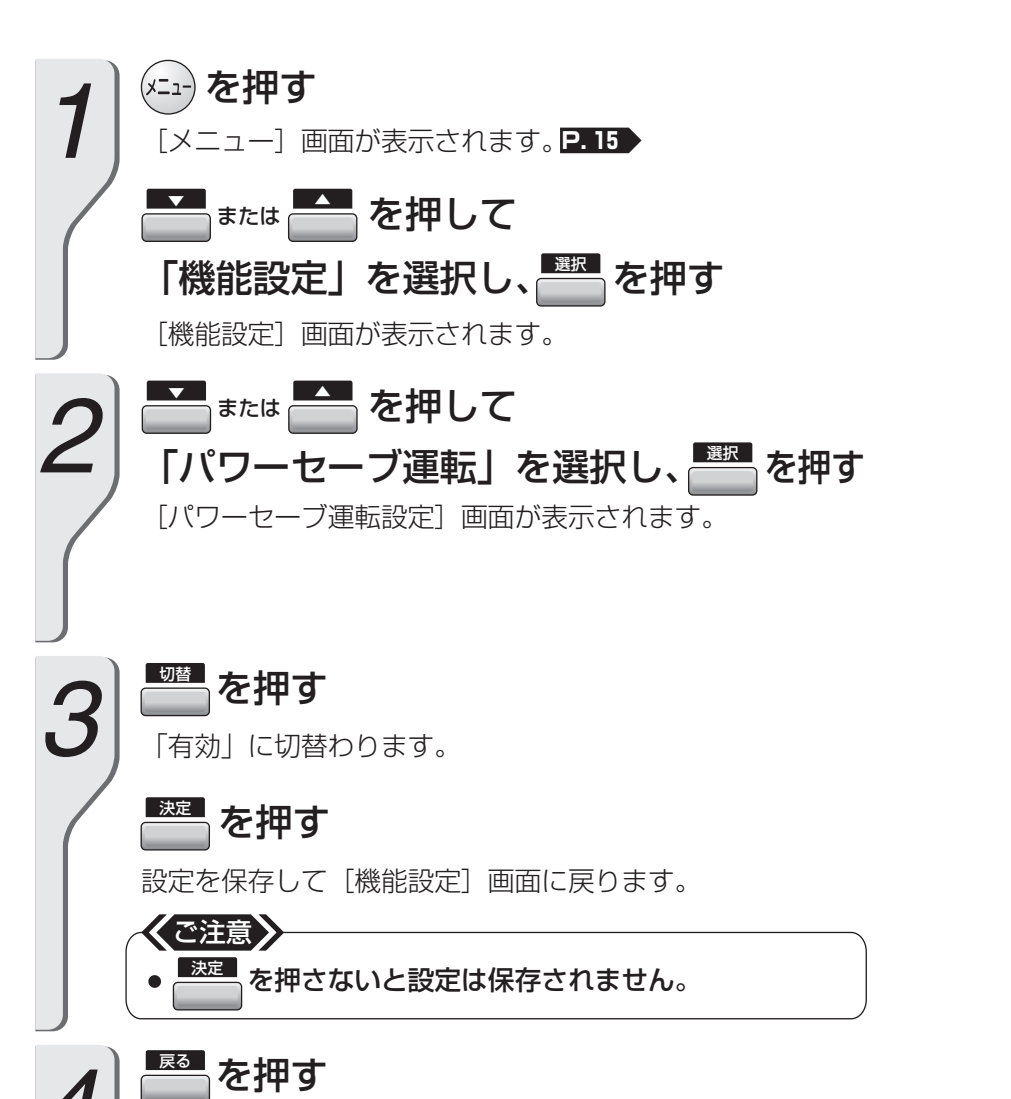

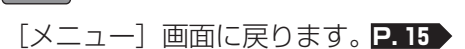

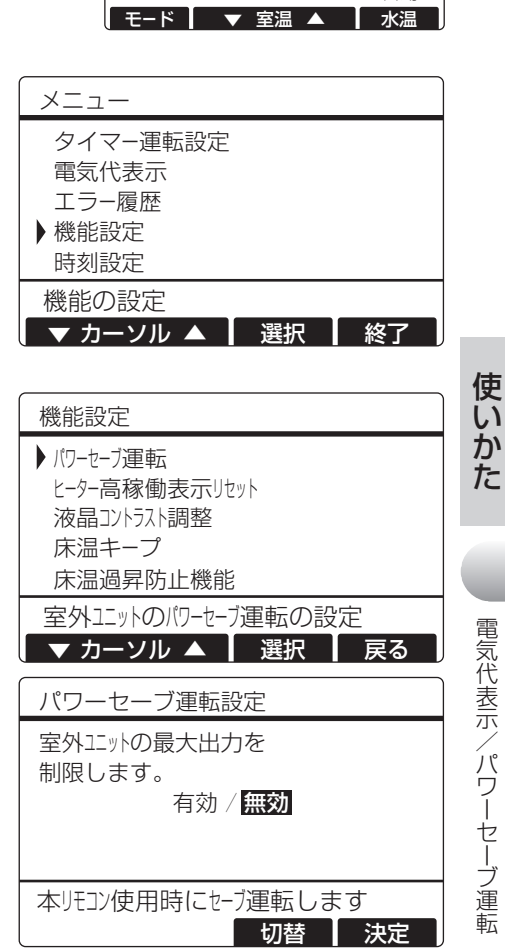

12:00

自動

設定室温

22°C

 ・設定の途中で約10分間ボタン操作がない場合、自動で設定を終了します。(メニューを押す前の画面に戻ります)
 設定途中の内容は保存されませんので、再度設定を行ってください。
 ・設定の途中で(メニュー)を押すと設定途中の内容を保存せず、[メニュー]画面に戻ります。

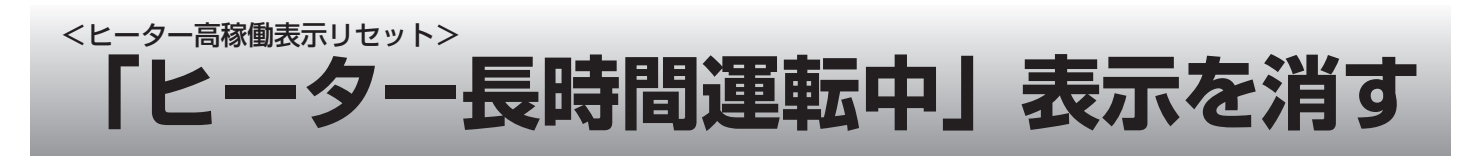

12:00

白動

設定室温

22 °C

長時間

運転中

バックアップヒーターユニットの1日の稼働時間の合計が10時間以上になると、 自動的に「ヒーター長時間運転中」とリモコンに表示されます。(バックアップ ヒーターユニットが据付けられていない場合は表示されません)

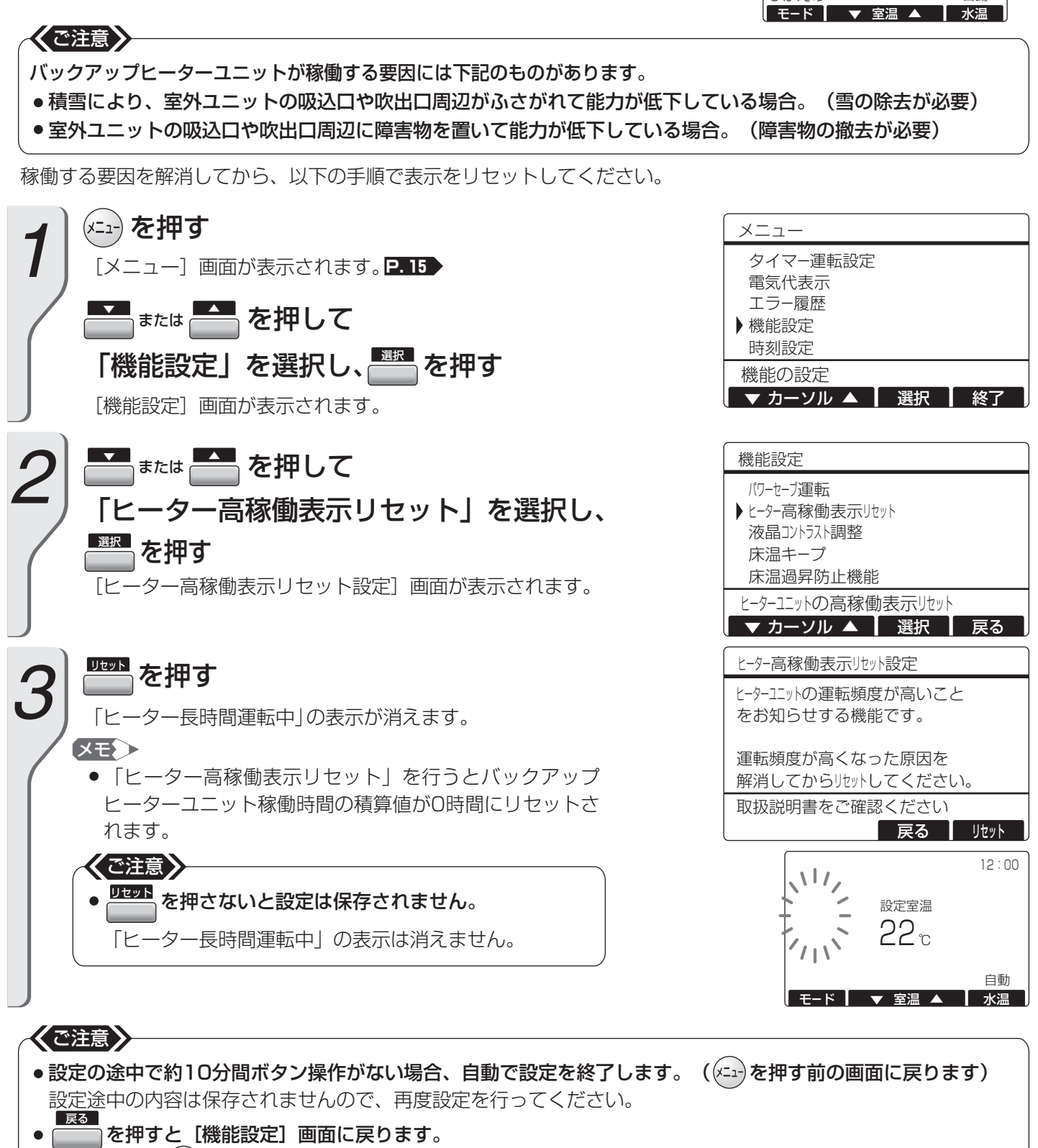

● 設定の途中で(x=1)を押すと設定途中の内容を保存せず、【メニュー】画面に戻ります。

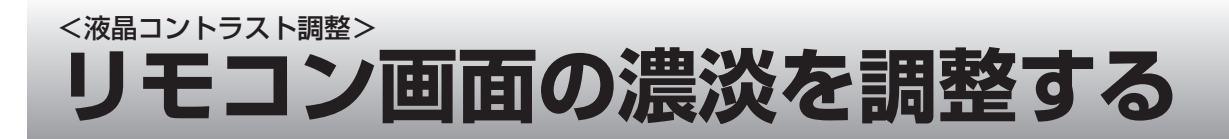

リモコン画面の液晶表示の濃淡(コントラスト)を調整します。

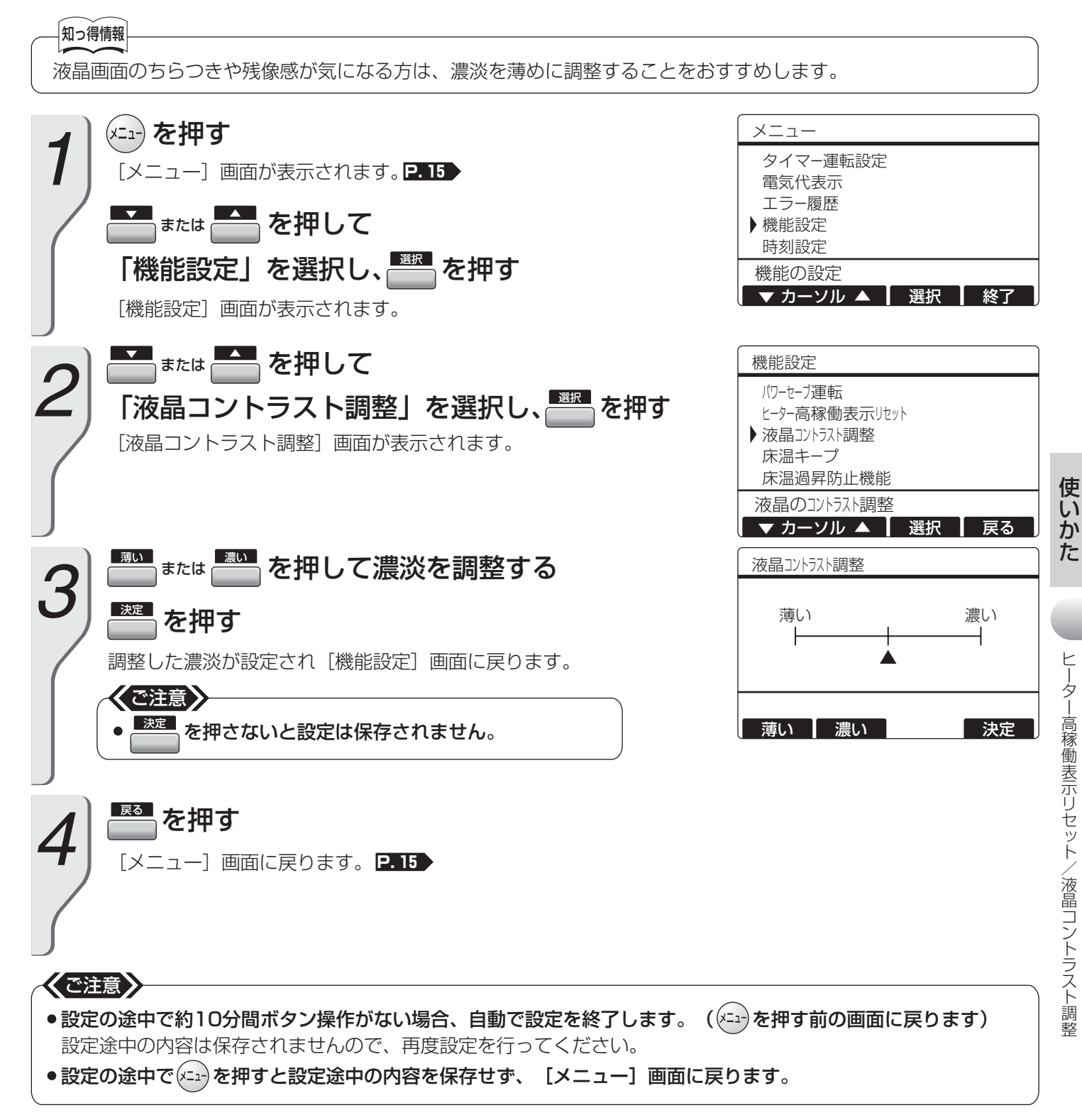

## 

室温が設定室温を超えたとき、床温を適度な温度に保てるようにコントロールします。 お好みに合わせて設定してください。

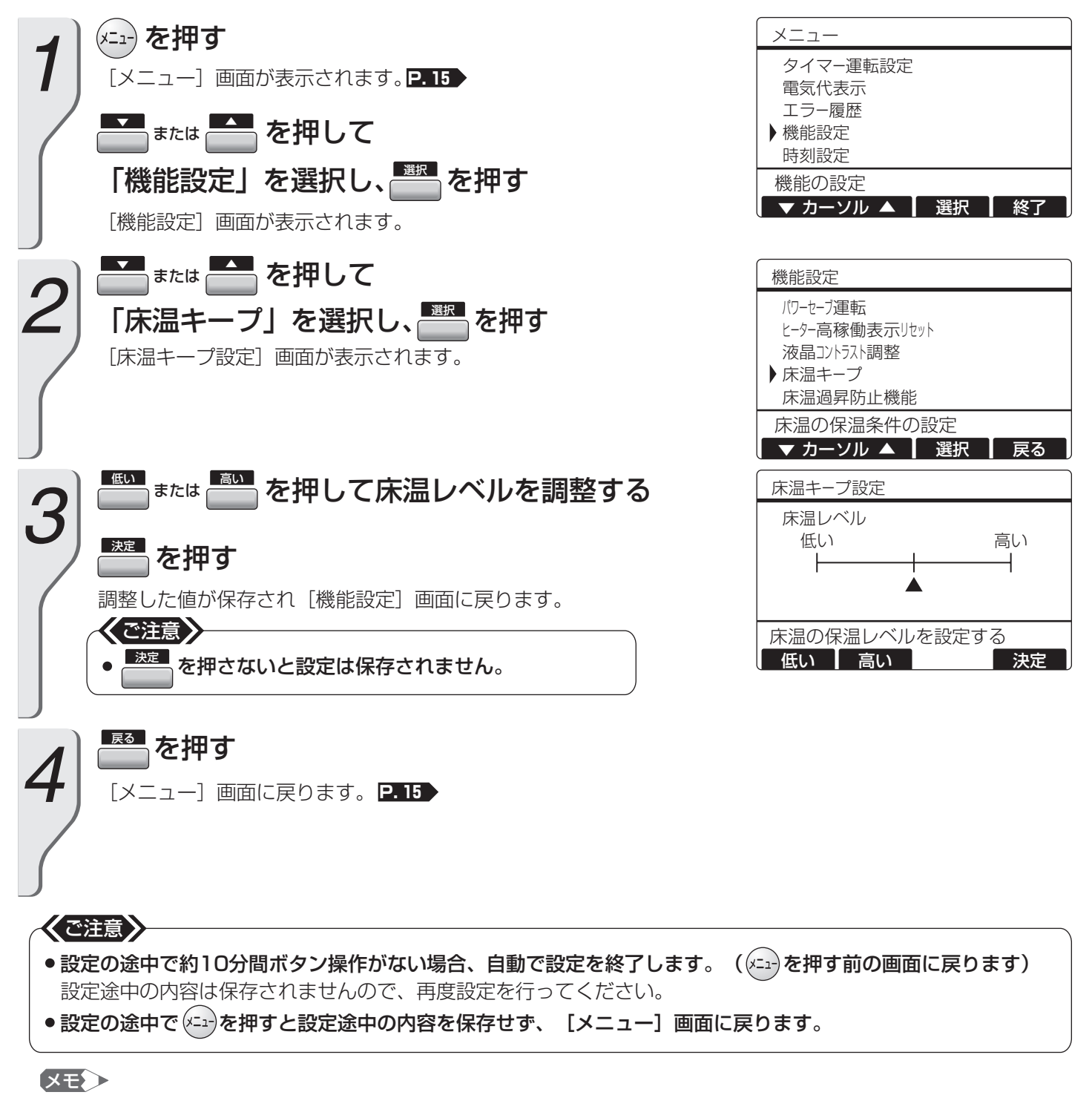

- 複数のリモコンでそれぞれ設定が可能です。
- ●床材の厚みや材質によっては同じ設定でも床温が異なる場合があります。
- ●室温が日射などにより設定室温を超える状態でも、床温キープにより床を温めておくことができます。
- 床温を高く保持し続けると、室温が上昇する場合があります。その場合には室温調節を行う前に、床温キープ設 定を低くしてください。

# <床温過昇防止機能> **床温が上がり過ぎるのを防止する**(床暖房システムのみ)

設定水温や設定室温が高めの場合、床温が上がり過ぎるおそれがあります。 床温が上がり過ぎないように、床暖房パネルへの送水を自動的に調整します。 初期設定(工場出荷時)は「有効」に設定されています。

# お知らせ リモコンが床温の上がり過ぎを推定したときに、「床過昇防止中」と画面に表示されます。 設定室温や設定水温が高いと、「床過昇防止中」の表示・非表示をひんぱんに繰り 返しますので、気になるかたは室温や水温を低めに調節してください。 日本の 日2:00 日2:00 日本の 日2:00 日本の 日本の </p

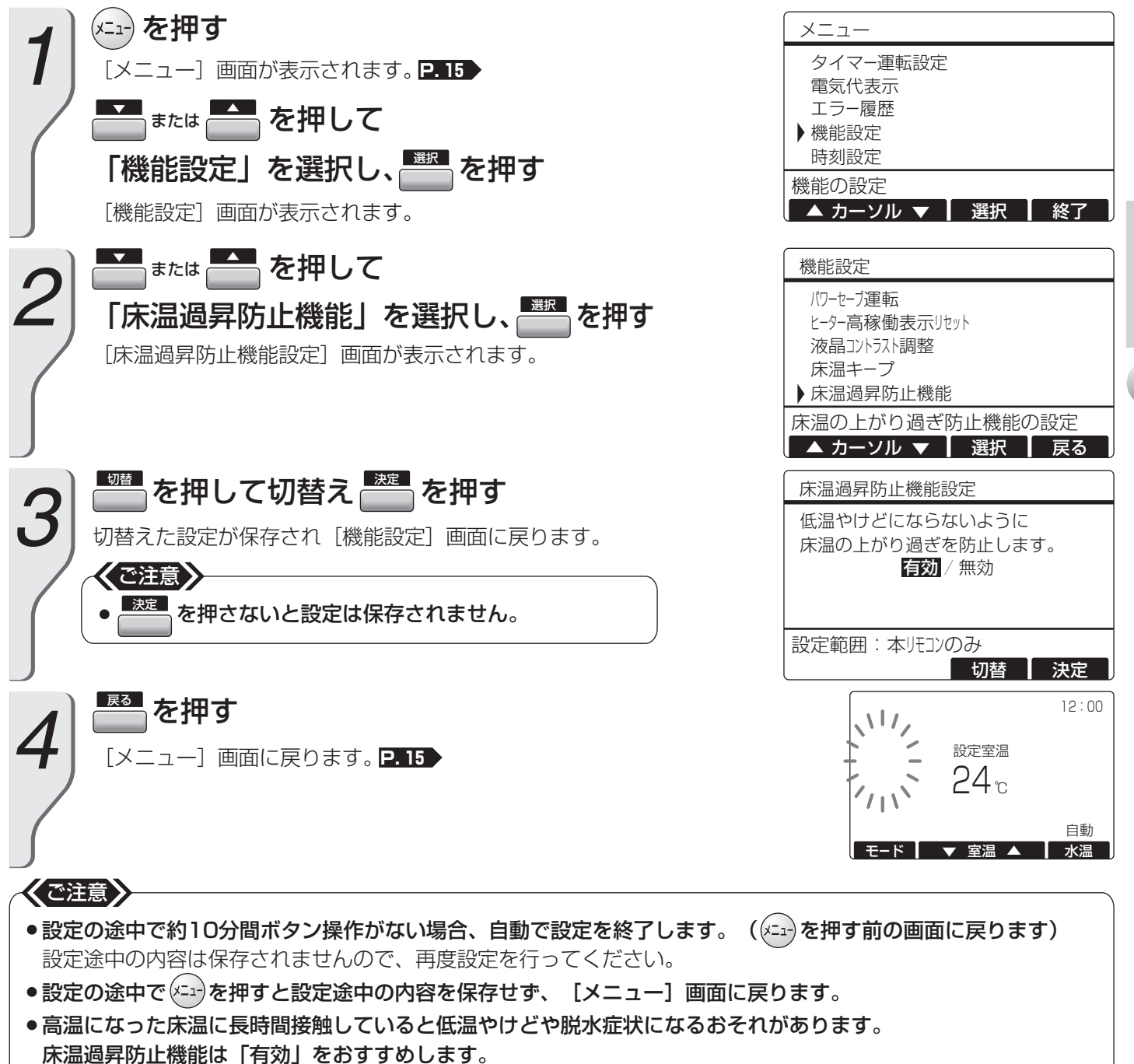

ただし、床材の厚みや材質によって床温が異なるため、長時間接触することはおひかえください。

床温キープ設定/床温過昇防止機能

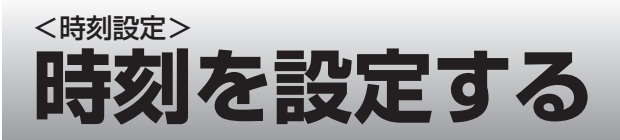

時刻を設定します。 表示は24時間形式です。

#### 

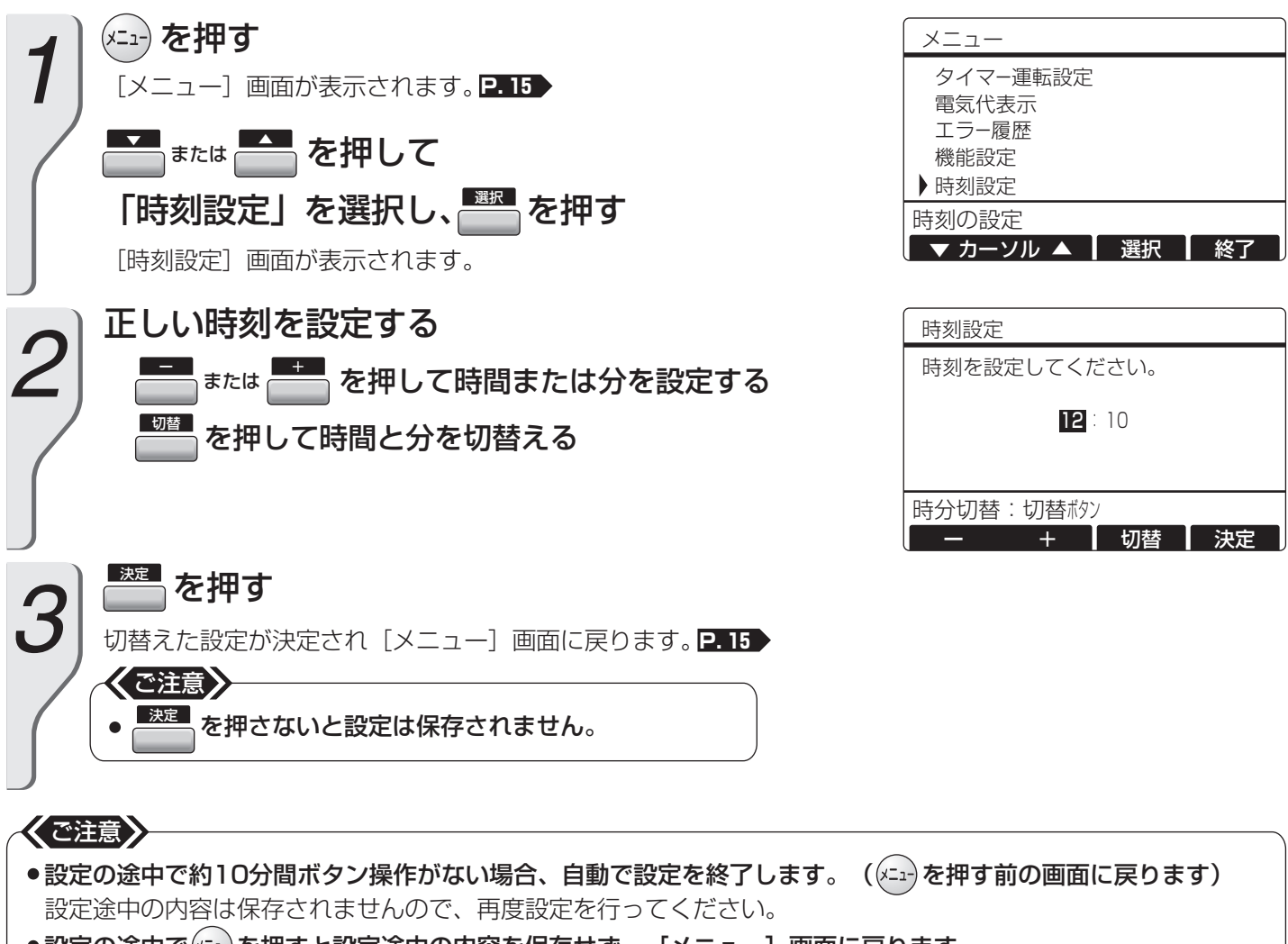

●設定の途中で(x-1)を押すと設定途中の内容を保存せず、【メニュー】画面に戻ります。

# こんな表示がでたら

運転中、画面に下記のような表示がでることがあります。

『「故障かな?」と思ったら P.27 】、『異常時の処置方法 P.28 】、『もう一度お確かめください P.30 】』など、 それぞれの参照先を確認し、適切に対処してください。

#### ●システムに不具合がある場合に表示されます

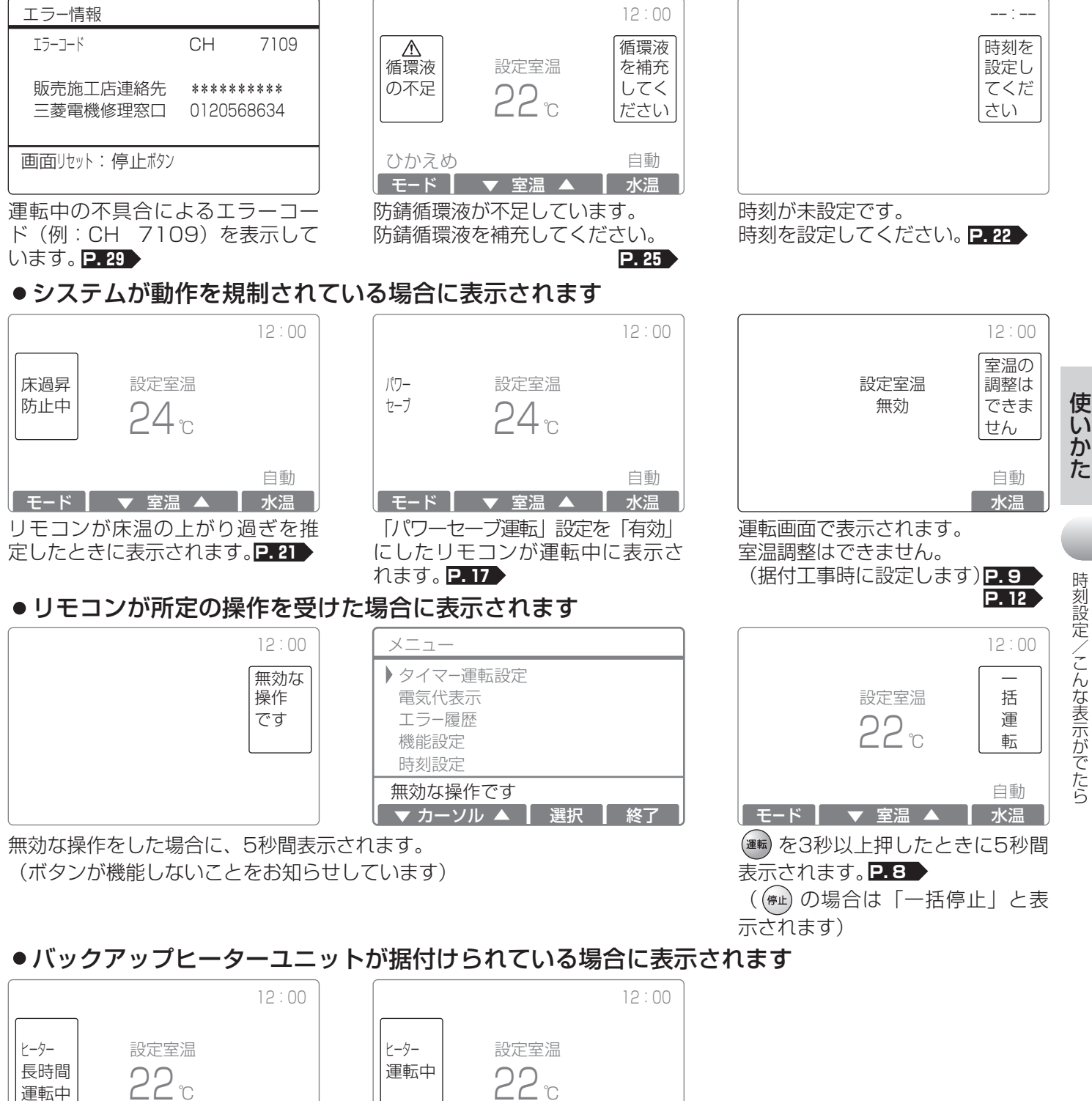

自動 |モード | ▼ 室温 ▲ | 水温 | バックアップヒーターが1日に10 時間以上連続運転しています。 P. 18

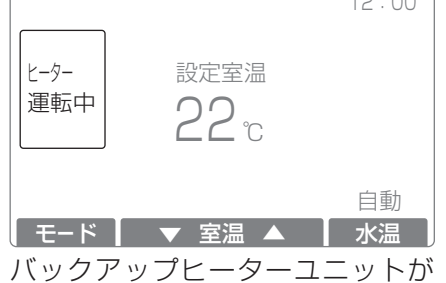

運転しているときに表示されます。